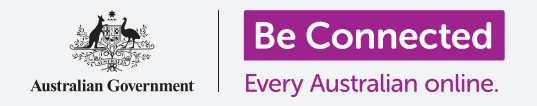

# Apple iPhone: Како да слушате поткасти

# Како да го користите вашиот iPhone за да ги слушате омилените радиоемисии и друго!

Со бесплатна апликација, како што е ABC Listen, можете да го користите вашиот iPhone за да ги слушате сите омилени радиоемисии во живо, или пак кога ви одговара, преку таканаречениот **поткаст**.

# Што ќе ви треба

Пред да почнете, проверете дали вашиот iPhone е полн, вклучен и дали го покажува Почетниот екран (Home screen). Исто така, оперативниот софтвер на iPhone треба да биде ажуриран и iPhone да биде поврзан на домашната Wi-Fi мрежа и на интернет. Треба да ја имате при рака **Лозинка на Apple ID**.

# Како да користите апликација за да слушате радио

Можете да ги слушате омилените радиоемисии на вашиот iPhone ако користите апликација. Можете да слушате радио во живо преку интернет од апликацијата, или да преземете радиоемисии на вашиот iPhone за да ги слушате подоцна.

Постојат голем број апликации што можете да ги изберете, и за намените на овој курс, ќе ја користиме бесплатната апликација **ABC Listen**.

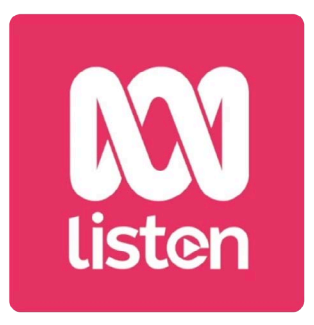

Апликациите за поткасти како што е ABC Listen може да се преземат од App Store

# Како да ја инсталирате апликацијата ABC Listen

За да ја добиете апликацијата на вашиот iPhone, можете да ја преземете од **App Store** на Apple.

- **1.** Најдете ја иконата на **Арр Store** на **Почетниот екран (Home screen)** на iPhone и допрете ја. **Арр Store** ќе се отвори.
- 2. Допрете ја лупата што се наоѓа во долниот десен агол на страницата за Пребарување.
- **3.** Допрете ја **Лентата за пребарување (Search bar)** што се наоѓа во горниот дел на екранот за да се појави тастатурата. Употребете ја тастатурата за да напишете **ABC Listen**.
- **4.** Допрете го копчето **Пребарај** на тастатурата за да пребарате. App Store покажува неколку резултати од пребарувањето.
- 5. ABC Listen ќе биде прва на списокот. Допрете го копчето Земи ја.

# Apple iPhone: Како да слушате поткасти

- 6. Ќе се појави скок-поле во кое се прикажува сметката **Apple ID** што имате намера да ја употребите за да ја преземете апликацијата. Тоа е сметката што ја создадовте кога го поставивте вашиот iPhone на почетокот. Допрете на **Инсталирај**.
- 7. Внесете ја лозинката на вашата сметка Apple ID. Кога ќе завршите допрете го копчето **Најавете се (Sign in)**.
- 8. Можно е да се појави поле со прашање дали сакате вашиот iPhone да ја запомне лозинката за преземање дополнителни апликации во следните 15 минути. Најбезбедната опција е да допрете на **Да се бара секогаш (Always Require)**.
- Апликацијата ABC Listen ќе се инсталира во заднина. Ќе заврши кога ќе го видите копчето Отвори (Open) во горниот дел на екранот. Допрете го копчето Дома за да ја затворите App Store и да се вратите на Почетниот екран.

Најбезбедно е да ја внесете вашата лозинка пред да ги преземете сите бесплатни и платени апликации, но ако го смените мислењето, во секој момент можете да ја уредите оваа опција во апликацијата Поставки на вашиот iPhone.

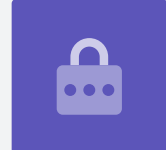

### Како да ја отворите апликацијата ABC Listen

На Почетниот екран најдете ја новата икона на **ABC Listen** и потоа допрете ја за да ја стартувате апликацијата ABC Listen. Ќе се појави почетниот екран на ABC Listen.

#### Како да слушате радио во живо

Во горниот дел, под **Сега во живо (Live Now)** се наоѓаат радиостаниците што можете да ги слушате. Можете да поминете со прстот налево за да најдете повеќе станици и допрете на една од нив за да ја слушате.

Слушањето на радио во живо е познато како **стриминг (streaming)** и за него ќе се користат мобилни податоци ако слушате радио додека се наоѓате надвор од дома.

### Како да слушате поткасти на радио

**Поткастот (Podcast)** на радио е снимена епизода од радиоемисија што можете да ја преземете на вашиот iPhone и да ја слушате во секое време. Тоа е навистина практичен начин да бидете во тек со емисијата што сте ја пропуштиле во текот на неделата.

Во апликацијата ABC Listen можете да ги најдете поткастите на почетниот екран. Можете да видите предлози и да поминете со прстот налево и надесно за да видите друго. Прелистајте надолу за да видите повеќе поткасти, организирани според категорија.

За да ја слушнете епизодата, треба само да ја допрете. Ова е наречено **стриминг** (streaming) и користи мобилни податоци. Подоцна во овој водич ќе ви објаснеме како да преземате поткасти за да ги заштедите мобилните податоци.

# Како да ја користите опцијата за Прегледување

Во десниот долен дел на екранот најдете ја иконата со купа и допрете ја. Ќе се отвори функцијата Прегледување (Browse) каде можете да го пребарате поткастот што го сакате.

Можете да го најдете поткастот што ве интересира користејќи го списокот **Емисии** според тема (Programs by topic). Допрете на една тема за да ги видите сите поткасти или допрете на Сите програми од А-Ш (All Programs A-Z) за да го видите целиот список.

# Како да ја најдете омилената емисија

За да го најдеме поткастот за нашата омилена емисија, **Извештај за здравје (The Health Report)**, ќе ја употребиме **Лентата за пребарување (Search bar)** што се наоѓа во горниот дел на екранот.

1. Допрете во **Лентата за пребарување** за да се појави тастатурата на iPhone и напишете **Health Report**.

Името на емисијата ќе се појави како резултат од пребарувањето.

- **2.** Допрете каде било во емисијата за да ја отворите во нов екран. Прелистајте надолу за да го видите списокот со достапни поткасти.
- Можете да го слушате кон било поткаст во овој список ако го допрете. Запомнете, ова е наречено стриминг. Ако не сте поврзани на домашната Wi-Fi мрежа, ќе потрошите дел од дозволените мобилни податоци.

Напишете го името на поткастот во Лентата за пребарување за да го најдете Кога вршите стриминг на поткаст или на радиостаница со дозволените мобилни податоци, запомнете да ја прекинете репродукцијата кога ќе завршите со слушање. Апликациите може да продолжат да функционираат во заднина и да ги трошат мобилните податоци без да забележите!

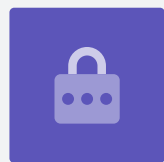

#### Како да преземате поткасти

Кога ќе преземете поткаст на вашиот iPhone, тој ќе се зачува за да можете да го слушате подоцна, или кога се наоѓате надвор, без да ги трошите дозволените мобилни податоци.

За да преземете поткаст:

- **1.** Допрете ги трите вертикални точки што се наоѓаат десно од поткастот за да се отвори список со опции.
- **2.** Допрете на **Преземи (Download)**.
- **3.** Поткастот ќе се преземе на вашиот iPhone. Кога ќе заврши, во близина на името на епизодата ќе се појави мал знак за штиклирање.

### Како да проверите дали сте го презеле поткастот

Зада го проверите поткастот, погледнете ги опциите што се наоѓаат во долниот дел на екранот:

- **1.** Допрете на **Мојата библиотека (My Library)** и на следниот екран допрете **Преземања (Downloads)**.
- 2. Ќе го видите списокот со поткасти што сте ги презеле досега.
- **3.** Допрете на избраниот поткаст и тој ќе почне да се репродуцира автоматски. За да ја прекинете репродукцијата, допрете го големото копче **Пауза (Pause)** што се наоѓа во долниот дел на екранот.
- **4.** Копчето **Пауза (Pause)** ќе стане копче за **Репродукција (Play)**. Допрете го повторно за репродукција.

# Apple iPhone: Како да слушате поткасти

#### Практични контроли на поткаст

На секоја страна на големото копче **Репродукција / Пауза** се наоѓаат неколку други практични контроли, па ајде да ги разгледаме.

- Првата икона во која пишува 15 во стрелката за Назад (пауза) ве враќа 15 секунди наназад, за случаи кога не сте го слушнале она што се кажува!
- **2.** Иконата во која што пишува 90 во стрелката за Напред ви овозможува да скокнете нанапред 90 секунди.
- **3.** Последната икона е функцијата **Тајмер за исклучување (Sleep Timer)**. Таа ви овозможува да поставите време кога поткастот ќе престане да се репродуцира, што е одлична опција кога слушате поткаст кога одите на спиење!
- **4.** Допрете ја сега иконата на Тајмер за исклучување и потоа допрете **Крај на тековната емисија (End of current program)**. Потоа, допрете ја стрелката за **Назад** за да се вратите на поткастот.

#### Како да се претплатите на поткасти

Ако ви се допадна некој поткаст, можете да се претплатите и да ја слушате секоја достапна епизода и да ги примате автоматски новите епизоди кога ќе се издаваат.

- **1.** Додека поткастот е сè уште отворен, допрете ги трите вертикални точки што се наоѓаат во близина на долниот десен агол.
- **2.** Во менито со опции што ќе се појави, допрете на **Претплати се на оваа** емисија (Subscribe to this program).
- **3.** Ќе се појави опција за автоматско преземање на новите епизоди на поткастот преку Wi-Fi. Ова е практична опција што ви помага да ги заштедите мобилните податоци, па затоа, допрете на опцијата **Активирај** автоматско преземање (Enable Automatic Download) за да ја вклучите и да се вратите на вашиот поткаст.
- 4. Сега имате претплата на поткаст.

#### Како да ги проверите претплатите на поткаст

Можете да проверите на кои поткасти сте се претплатиле во секое време ако се вратите на екранот **Мојата библиотека**. За да го направите ова:

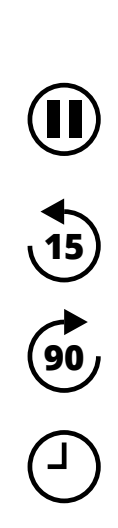

- 1. Ако веќе слушате некој поткаст, погледнете до горниот лев агол на екранот и допрете ја **стрелката насочена надолу**. Таа ве враќа во екранот на главната емисија на поткастот.
- **2.** Потоа, погледнете ги опциите што се наоѓаат во долниот дел на екранот и допрете на **Мојата библиотека**.
- **3.** Ќе се појави екранот на **Мојата библиотека** и ќе ги видите сите поткасти на кои сте се претплатиле во **Емисии на кои сте се претплатиле (Subscribed programs)**.

Сега, секојпат кога ќе ја посетувате апликацијата ABC Listen, сите поткасти што се презеле автоматски ќе се појават во Мојата библиотека ќе бидат подготвени за репродукција.

# Како да ги избришете автоматски старите поткасти

Вашиот iPhone може да ги избрише автоматски поткастите откако сте ги слушале. Така, на вашиот iPhone ќе се ослободи простор за нови епизоди.

- **1.** Во екранот на **Мојата библиотека** допрете ја иконата за **Поставки** што се наоѓа во горниот лев дел на екранот.
- **2.** Во екранот на Поставки допрете на **Преземања** за да го отворите екранот **Поставки за преземање**.
- **3.** Допрете на поставката **Бришење по 24 часа откако ќе се слушне**. Копчето ќе се премести десно и ќе ја измени бојата.
- **4.** За да завршите, допрете го копчето **Дома** за да ја затворите апликацијата ABC Listen и да се вратите на Почетниот екран.

### Како да бидете безбедни со апликациите за поткаст

Апликациите за поткаст се забавни, но треба да бидеме сигурни дека се безбедни и дека вашите лични информации и уредот се заштитени.

- Користете само апликации од App Store (за уреди Apple) или од Play Store (за уреди со Android).
- Поткастите содржат звуци и слики, и кога некој поткаст бара пристап до медиумите, фотографиите и датотеките, бара дозвола за зачувување на звук и слики на вашиот телефон или таблет. Ова е неопходно ако сакате да преземете поткаст на вашиот телефон или таблет, па безбедно е да го направите.
- Ако некој поткаст бара дозвола да направи нешто невообичаено, како на пример да врши повици, не треба да дадете дозвола.
- Никогаш не користете јавни Wi-Fi мрежи за да внесувате лични детали или лозинки во апликациите.